# **Configure Certificate Renewals on ISE**

### Contents

| Introduction                             |
|------------------------------------------|
| <u>Prerequisites</u>                     |
| Requirements                             |
| Components Used                          |
| Background Information                   |
| Configure                                |
| View ISE Self-Signed Certificates        |
| Determine When to Change the Certificate |
| Generate Certificate Signing Request     |
| Install Certificate                      |
| Configure Alerting System                |
| Verify                                   |
| Verify Alerting System                   |
| Verify Certificate Change                |
| Verify Certificate                       |
| Troubleshoot                             |
| Conclusion                               |

## Introduction

This document describes the best practices and proactive procedures to renew certificates on the Cisco Identity Services Engine (ISE).

## Prerequisites

#### Requirements

Cisco recommends that you have knowledge of these topics:

- X509 certificates
- Configuration of a Cisco ISE with certificates

#### **Components Used**

The information in this document is based on these software and hardware versions:

- Cisco ISE Release 3.0.0.458
- Appliance or VMware

The information in this document was created from the devices in a specific lab environment. All of the devices used in this document started with a cleared (default) configuration. If your network is live, ensure that you understand the potential impact of any command.

### **Background Information**

**Note**: This document is not intended to be a diagnostic guide for certificates.

This document describes the best practices and proactive procedures to renew certificates on the Cisco Identity Services Engine (ISE). It also reviews how to set up alarms and notifications so administrators are warned of imminent events such as certificate expiration. As an ISE administrator, you eventually encounter the fact that ISE certificates expire. If your ISE server has an expired certificate, serious problems can arise unless you replace the expired certificate with a new, valid certificate.

**Note**: If the certificate that is used for the Extensible Authentication Protocol (EAP) expires, all authentications can fail because clients do not trust the ISE certificate anymore. If the ISE Admin Certificate expires, the risk is even greater: an administrator is not able to log in to the ISE anymore, and the distributed deployment can cease to function and replicate.

The ISE administrator must install a new, valid certificate on the ISE before the old certificate expires. This proactive approach prevents or minimizes downtime and avoids an impact on your end-users. Once the time period of the newly installed certificate begins, you can enable the EAP/Admin or any other role on the new certificate.

You can configure the ISE so that it generates alarms and notifies the administrator to install new certificates before the old certificates expire.

**Note**: This document uses ISE Admin certificate as a self-signed certificate in order to demonstrate the impact of certificate renewal, but this approach is not recommended for a production system. It is better to use a CA certificate for both the EAP and Admin roles.

# Configure

#### **View ISE Self-Signed Certificates**

When the ISE is installed, it generates a self-signed certificate. The self-signed certificate is used for administrative access and for communication within the distributed deployment (HTTPS) as well as for user authentication (EAP). In a live system, use a CA certificate instead of a self-signed certificate.

**Tip**: Refer to the <u>Certificate Management in Cisco ISE</u> section of the <u>Cisco Identity Services Engine</u> <u>Hardware Installation Guide, Release 3.0</u> for additional information.

The format for an ISE certificate must be Privacy Enhanced Mail (PEM) or Distinguished Encoding Rules (DER).

In order to view the initial self-signed certificate, navigate to **Administration > System > Certificates > System Certificates** in the ISE GUI, as shown in this image.

| Deployment Lie                                                          | censing | Certificates                                | Logging                                                                                                    | Maintenar                                               | nce Upgrade                           | Health Checks                    | Backup & Restore                                         | Admin Access    | Settings            |
|-------------------------------------------------------------------------|---------|---------------------------------------------|----------------------------------------------------------------------------------------------------|---------------------------------------------------------|---------------------------------------|----------------------------------|----------------------------------------------------------|-----------------|---------------------|
| Cartificate Management                                                  |         | Frie                                        | andly Name                                                                                                    | Used By                                                 | Portal group tag                      | Issued To                        | Issued By                                                | Valid From      | Expiration Date     |
| System Certificates                                                     |         | V abtoma                                    | ar31                                                                                                    |                                                         |                                       |                                  |                                                          |                 |                     |
| Trusted Certificates<br>OCSP Client Profile<br>Certificate Signing Requ | uests   | OU=<br>ice,t<br>mar.<br>rvici<br>- ab       | ISE Messaging Serv<br>CN=abtomar31.abto<br>local#Certificate Se<br>es Endpoint Sub CA<br>itomar31#00001                     | ISE Messaging<br>Service                                |                                       | abtomar31.abtomar.loc<br>al      | Certilicate Services End<br>point Sub CA - abtomar<br>31 | Mon, 3 May 2021 | Mon, 4 May 2026 🥥   |
| Certificate Periodic Che                                                | sck Se  | OU-<br>Syst<br>abto<br>alt#C<br>Endj<br>mar | Certificate Services<br>tem Certificate,CN+<br>mar31.abtomar.loc<br>Certificate Services<br>point Sub CA - abto<br>31#00002 | pxGrid                                                  |                                       | abtomar31.abtomar.loc<br>al      | Certificate Services End<br>point Sub CA - abtomar<br>31 | Mon, 3 May 2021 | Mon, 4 May 2026 🥌   |
|                                                                         |         | Defa<br>I ser<br>=SA<br>mar.                | ault self-signed sam<br>rver certificate - CN<br>ML_abtomar31.abto<br>local                                                 | SAML                                                    |                                       | SAML_abtomar31.abto<br>mar.local | SAML_abtomar31.abto<br>mar.local                         | Tue, 4 May 2021 | Sun, 3 May 2026 🛛 🔵 |
|                                                                         |         | er o                                        | ault self-signed serv<br>ertificate                                                                                         | EAP<br>Authentication,<br>Admin, Portal,<br>RADIUS DTLS | Default Portal<br>Certificate Group 🕟 | abtomar31.abtomar.loc<br>al      | abtomar31.abtomar.loc<br>al                              | Tue, 4 May 2021 | Thu, 4 May 2023 🧧   |

If you install a server certificate on the ISE via a Certificate Signing Request (CSR) and change the certificate for the Admin or EAP protocol, the self-signed server certificate is still present but is in a Not in-Use status.

Caution: For Admin protocol changes, a restart of the ISE services is required, which creates a few minutes of downtime. EAP protocol changes do not trigger a restart of the ISE services and do not cause downtime.

#### **Determine When to Change the Certificate**

Assume that the installed certificate expires soon. Is it better to let the certificate expire before you renew it or to change the certificate before expiration? You must change the certificate before expiration so that you have time to plan the certificate swap and to manage any downtime caused by the swap.

When must you change the certificate? Obtain a new certificate with a start date that precedes the expiration date of the old certificate. The time period between those two dates is the change window.

**Caution**: If you enable Admin, it causes a service restart on the ISE server, and you experience a few minutes of downtime.

This image depicts the information for a certificate that expires soon:

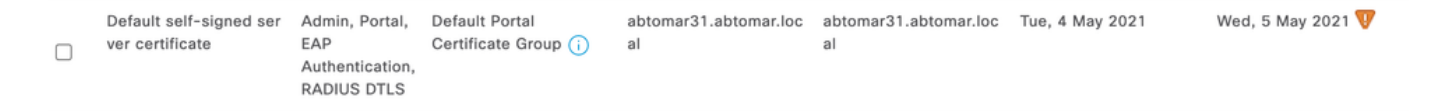

#### **Generate Certificate Signing Request**

This procedure describes how to renew the certificate through a CSR:

- 1. In the ISE console, navigate to Administration > System > Certificates > Certificate Signing Requests and click Generate Certificate Signing Request:
- 2. The minimum information that you must enter in the **Certificate Subject** text field is CN=ISEfqdn, where ISEfqdn is the Fully Qualified Domain Name (FQDN) of the ISE. Add additional fields such as

O (Organization), OU (Organizational Unit), or C (Country) in the Certificate Subject with the use of commas:

| III Cliece 156               |                                                                                                    |                                        | Administrat   | ion - System     |              |          | A house the figst Q. C. | 1 (20 ) |
|------------------------------|----------------------------------------------------------------------------------------------------|----------------------------------------|---------------|------------------|--------------|----------|-------------------------|---------|
| Deployment Licensing         | Certificates Logging                                                                                                    | Maintenance Upgrade                    | Health Checks | Dackup & Restore | Admin Access | Settings |                         |         |
|                              | Node(s)                                                                                                    |                                        |               |                  |              |          |                         |         |
| Contrast Management C        | General (SP), for these features                                                                                                    |                                        |               |                  |              |          |                         |         |
| Bycone Carolicane            | Name of Contract of Contract o | (34) franky form                       |               |                  |              |          |                         |         |
| Truese Detrictions           | attenu11                                                                                                    | group Trebut - Cha                     |               |                  |              |          |                         |         |
| Cartificate Signing Response | Subject                                                                                                    |                                        |               |                  |              |          |                         |         |
| Cartificate Periods Check Se | Cannon Name (21)                                                                                                    |                                        |               |                  |              |          |                         |         |
|                              | 5P00N5                                                                                                    |                                        |               |                  |              |          |                         |         |
| Cartificana Authority >      |                                                                                                    |                                        |               |                  |              |          |                         |         |
|                              | Organizational Unit (DL)                                                                                                    |                                        |               |                  |              |          |                         |         |
|                              |                                                                                                    |                                        |               |                  |              |          |                         |         |
|                              | Departmenter (3)                                                                                                    |                                        |               |                  |              |          |                         |         |
|                              |                                                                                                    |                                        |               |                  |              |          |                         |         |
|                              |                                                                                                    |                                        |               |                  |              |          |                         |         |
|                              | CHy (L)                                                                                                    |                                        |               |                  |              |          |                         |         |
|                              |                                                                                                    |                                        |               |                  |              |          |                         |         |
|                              | 200.000                                                                                                    |                                        |               |                  |              |          |                         |         |
|                              | 1000 (11)                                                                                                    |                                        |               |                  |              |          |                         |         |
|                              |                                                                                                    |                                        |               |                  |              |          |                         |         |
|                              | Charley (C)                                                                                                    |                                        |               |                  |              |          |                         |         |
|                              |                                                                                                    |                                        |               |                  |              |          |                         |         |
|                              |                                                                                                    |                                        |               |                  |              |          |                         |         |
|                              | Subject Remarks Name (SVN)                                                                                                    |                                        |               |                  |              |          |                         |         |
|                              | 1.000                                                                                                    |                                        |               | _                |              |          |                         |         |
|                              |                                                                                                    | · 10.108.02189                         | - +           |                  |              |          |                         |         |
|                              | 1 ONL Name                                                                                                    | <ul> <li>attoned1.attone.to</li> </ul> |               |                  |              |          |                         |         |
|                              |                                                                                                    |                                        |               |                  |              |          |                         |         |
|                              | * Here factor                                                                                                    |                                        |               |                  |              |          |                         |         |
|                              | RSA                                                                                                    | × ⊙                                    |               |                  |              |          |                         |         |
|                              |                                                                                                    |                                        |               |                  |              |          |                         |         |
|                              | - 104 Linge                                                                                                    |                                        |               |                  |              |          |                         |         |
|                              | 2/08                                                                                                    |                                        |               |                  |              |          |                         |         |
|                              | * Organit to Organitation                                                                                                    |                                        |               |                  |              |          |                         |         |
|                              | SnA-156                                                                                                    | v                                      |               |                  |              |          |                         |         |
|                              | Cardinate Database                                                                                                    |                                        |               |                  |              |          |                         |         |
|                              | Charles and                                                                                                    |                                        |               |                  |              |          |                         |         |
|                              |                                                                                                    |                                        |               |                  |              |          |                         |         |
|                              |                                                                                                    |                                        |               |                  |              |          |                         |         |
|                              |                                                                                                    |                                        |               |                  |              |          |                         | (and    |
|                              |                                                                                                    |                                        |               |                  |              |          |                         |         |

- 3. One of the Subject Alternative Name (SAN) text field lines must repeat the ISE FQDN. You can add a second SAN field if you want to use alternative names or a wildcard certificate.
- 4. Click Generate, a popup window indicates whether the CSR fields are completed correctly or not:

|    |                                                                          | × |
|----|--------------------------------------------------------------------------|---|
|    | Successfully generated CSR(s)                                            |   |
|    | Certificate Signing request(s) generated:                                |   |
|    | abtomar31#Multi-Use                                                      |   |
|    | Click Export to download CSR(s) or OK to return to list of CSR(s) screen |   |
|    | OK Export                                                                |   |
| 85 |                                                                          |   |

5. In order to export the CSR, click **Certificate Signing Requests** in the left panel, select your **CSR**, and click **Export**:

| E Cisco ISE                                 |                                                           |                                                                  | Administ                                       | tration - System                   |                                    |                                                      |
|---------------------------------------------|-----------------------------------------------------------|------------------------------------------------------------------|------------------------------------------------|------------------------------------|------------------------------------|------------------------------------------------------|
| Deployment Licensing                        | Certificates Logo                                         | ing Maintenance                                                  | Upgrade Health Check                           | s Backup & Restore                 | Admin Access                       | Settings                                             |
| Certificate Management ~                    | Certificate                                               | Signing Rec                                                      | quests                                         |                                    |                                    |                                                      |
| Trusted Certificates<br>OCSP Client Profile | Generate Certifica                                        | te Signing Requests (CS                                          | (R)                                            |                                    |                                    |                                                      |
| Certificate Signing Requests                | A Certificate Signing Requi<br>Once a CSR is bound, it wi | ets (CSPs) must be sent to and a<br>I be removed from this list. | igned by an external authority. Click "export" | to download one-or more CSRs so th | at they may be signed by an extern | ar authority. After a request has been signed, click |
| Certificate Periodic Check Se               | Q View Expert                                             | Culete Bind C                                                    | Sertificate                                    |                                    |                                    |                                                      |
| Certificate Authority                       | Friendly N                                                | ame                                                              | Certificate Subject                            | Key Length Portal gro              | Timestamp                          | ~ Host                                               |
|                                             | abromar31                                                 | Multi-Use                                                        | CN+abromar31.abromar.local,                    | 2048                               | Tue, 4 May 2021                    | abromar31                                            |

6. The CSR is stored on your computer. Submit it to your CA for signature.

#### **Install Certificate**

Once you receive the final certificate from your CA, you must add the certificate to the ISE:

1. In the ISE console, navigate to Administration > System >Certificates>Certificate Signing Requests, then select the checkbox on CRSand click Bind Certificate:

| ≡ Cisco ISE                                                           |   |                                      |                         |                                          |                      | Administr                 | ation - Syste     | 9m                |                            |           |                                       |
|-----------------------------------------------------------------------|---|--------------------------------------|-------------------------|------------------------------------------|----------------------|---------------------------|-------------------|-------------------|----------------------------|-----------|---------------------------------------|
| Deployment Licensin                                                   | g | Certificates                         | Logging N               | Maintenance                              | Upgrade              | Health Checks             | s Backu           | p & Restore       | Admin Access               | S         | ettings                               |
| Certificate Management<br>System Certificates<br>Trusted Certificates | ~ | Certifi                              | cate Signi              | ing Reque                                | ests                 |                           |                   |                   |                            |           |                                       |
| OCSP Client Profile<br>Certificate Signing Requests                   |   | A Certificate Sig<br>Once a CSR is t | ning Requests (CSRs) mu | at be sent to and signed from this list. | l by an external aut | hority. Click "export" is | o downiced one or | more CSRs so that | they may be signed by an e | xtemal au | thority. After a request has been sig |
| Certificate Periodic Check Se.                                        |   | Q Vew d                              | b Expert 🛛 👩 Deter      | Bind Certif                              | ficate               |                           |                   |                   |                            |           |                                       |
| Certificate Authority                                                 | > | D Pri                                | lendly Name             |                                          | Certificate          | Subject                   | Key Length        | Portal gro        | Timestamp                  | ^         | Host                                  |
|                                                                       |   | ab 🖬                                 | tomar318Multi-Use       |                                          | CN+abtomar2          | 31.abtomar.local,         | 2048              |                   | Tue, 4 May 2021            |           | abtomar31                             |
|                                                                       |   |                                      |                         |                                          |                      |                           |                   |                   |                            |           |                                       |

2. Enter a simple, clear description of the certificate in the Friendly Name text field and hit submit.

**Note**: Do not enable the EAP or Admin protocol at this time.

Mark Inc.

- 3. Under System Certificate, you have a new certificate that is Not in Use as shown here:
- 4. Because the new certificate is installed before the old one expires, you see an error that reports a date range in the future:

nar31 abtomar local

mar-WIN-231PN854IPH-CA

Tue, 4 May 2021

Thu. 4 May 2023

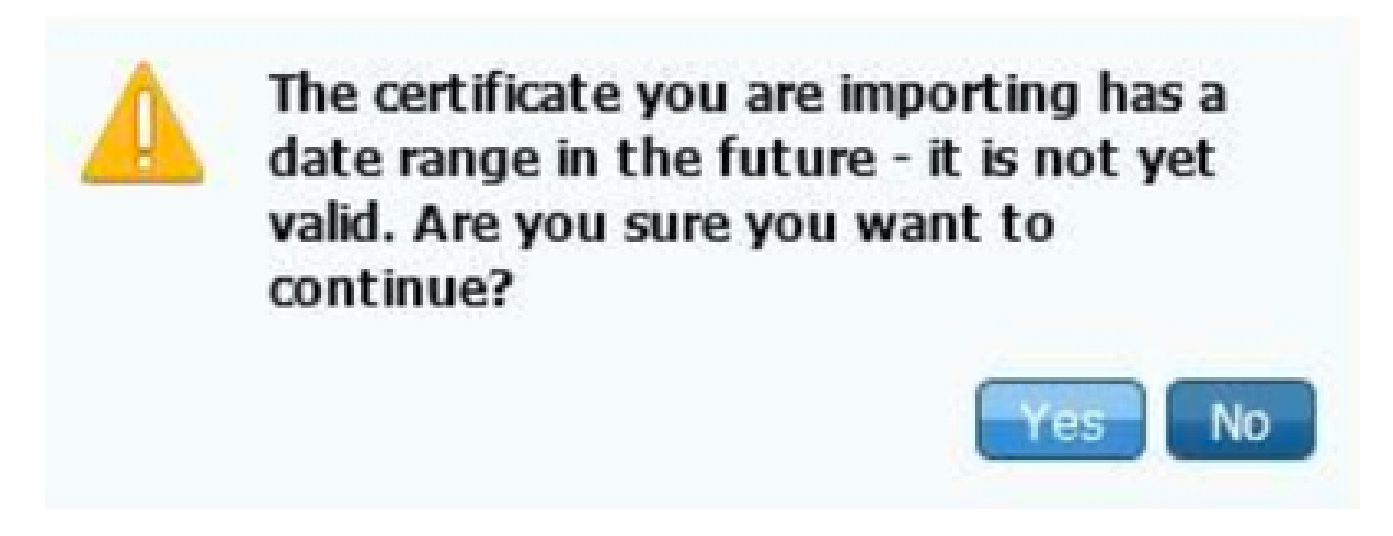

5. Click **Yes** in order to continue. The certificate is now installed, but not in use, as highlighted in green.

| AdminISE                                   | Not in use                                              |                                         | abtomar31.abtomar.loc<br>al | abtomar-WIN-231PNBS<br>4IPH-CA | Tue, 4 May 2021 | Thu, 4 May 2023 🥑 |
|--------------------------------------------|---------------------------------------------------------|-----------------------------------------|-----------------------------|--------------------------------|-----------------|-------------------|
| Default self-signed ser<br>ver certificate | Admin, Portal,<br>EAP<br>Authentication,<br>RADIUS DTLS | Default Portal<br>Certificate Group (j) | abtomar31.abtomar.loc<br>al | abtomar31.abtomar.loc<br>al    | Tue, 4 May 2021 | Wed, 5 May 2021 💔 |

**Note**: If you use self-signed certificates in a distributed deployment, the primary self-signed certificate must be installed into the trusted certificate store of the secondary ISE server. Likewise, the secondary self-signed certificate must be installed into the trusted certificate store of the primary ISE server. This allows the ISE servers to mutually authenticate each other. Without this, the deployment can break. If you renew certificates from a third-party CA, verify whether the root certificate chain

has changed and update the trusted certificate store in the ISE accordingly. In both scenarios, ensure that the ISE nodes, endpoint control systems, and supplicants are able to validate the root certificate chain.

#### **Configure Alerting System**

The Cisco ISE notifies you when the expiration date of a local certificate is within 90 days. Such advance notification helps you avoid expired certificates, plan the certificate change, and prevent or minimize downtime.

The notification appears in several ways:

- Color expiration status icons appear on the Local Certificates page.
- Expiration messages appear in the Cisco ISE System Diagnostic report.
- Expiration alarms are generated at 90 days and 60 days, then daily in the final 30 days before expiration.

Configure the ISE for email notification of expiration alarms. In the ISE console, navigate to **Administration > System > Settings > SMTP Server**, identify the Simple Mail Transfer Protocol (SMTP) server, and define the other server settings so that email notifications are sent for the alarms:

| Deployment          | Licensing | Certificates              | Logging                             | Maintenance                                        | Upgrade                                | Health Checks                                     | Backup & Restore                  | Admin Access | Settings |
|---------------------|-----------|---------------------------|-------------------------------------|----------------------------------------------------|----------------------------------------|---------------------------------------------------|-----------------------------------|--------------|----------|
| Client Provisioning |           | SMTF                      | Serve                               | r Settings                                         |                                        |                                                   |                                   |              |          |
| FIPS Mode           |           | Configure a               | Simple Mail Tra                     | ansfer Protocol(SMTP                               | ) server to serve                      | d email notifications for                         | alarms, to enable                 |              |          |
| Security Settings   |           | sponsors to<br>and enable | ouests to autor                     | ification to guests wit<br>natically receive their | th their login cre<br>login credential | dentials and password<br>s after they successfull | reset instructions,<br>v register |              |          |
| Alarm Settings      |           | themselves                | and with action                     | is to take before their                            | guest accounts                         | s expire.                                         |                                   |              |          |
| Posture             | >         | SMTP Serv                 | er* mails                           | erver.example.com                                  |                                        |                                                   |                                   |              |          |
| Profiling           |           | SMTP Port                 | 25                                  | 0                                                  |                                        |                                                   |                                   |              |          |
| Protocols           | >         | Connection                | Timeout 60                          | seconds                                            | 0                                      |                                                   |                                   |              |          |
| Endpoint Scripts    | >         | Encryptic                 | in settings                         |                                                    |                                        |                                                   |                                   |              |          |
| Ртоку               |           | Enable TLS<br>to the SMT  | /SSL connection<br>P mail server be | n encryption to requir<br>fore sending e-mail.     | e ISE to establis                      | sh an encrypted connec                            | tion                              |              |          |
| SMTP Server         |           | C Ute TL                  | USSL Encryption                     | o                                                  |                                        |                                                   |                                   |              |          |
| SMS Gateway         |           | 0.000                     | and the first                       | ~                                                  |                                        |                                                   |                                   |              |          |
| System Time         |           | Authentic                 | ation Settin                        | gs                                                 |                                        |                                                   |                                   |              |          |
| ERS Settings        |           | Use Pass                  | word Authentication                 | on .                                               |                                        |                                                   |                                   |              |          |
| API Gateway Setting | 1         |                           |                                     |                                                    |                                        |                                                   |                                   |              |          |

There are two ways that you can set up notifications:

- 1. Use Admin Access in order to notify administrators:
  - 1. Navigate to Administration > System > Admin Access > Administrators > Admin Users.
  - 2. Check the **Include system alarms in emails** checkbox for the Admin Users that need to receive alarm notifications. The email address for the sender of the alarm notifications is hardcoded as ise@hostname.

| ≡ Cisco I      | SE        |                          |                   | Administration | n • System |                       |                  |
|----------------|-----------|--------------------------|-------------------|----------------|------------|-----------------------|------------------|
| Deployment     | Licensing | Certificates             | Logging           | Maintenance    | Upgrade    | Health Checks         | Backup & Restore |
| Authentication |           | ✓ Admin U                | lser              |                |            |                       |                  |
| Authorization  | >         | * Name                   | admin             |                |            |                       |                  |
| Administrators | ~         | Status                   | 🛃 Enat            | bied 🗸         |            |                       |                  |
| Admin Users    |           | Email                    | admin@            | Pexample.com   |            | Include system alarms | in emails        |
| Admin Groups   |           | External                 | 0                 |                | - L        |                       |                  |
| Settings       | >         | Change Pass<br>Read Only | word              |                |            |                       |                  |
|                |           | Inactive acco            | unt never disable | d 🛃            |            |                       |                  |
|                |           | > User In                | formation         |                |            |                       |                  |
|                |           | > Accoun                 | t Options         |                |            |                       |                  |
|                |           | ∼ Admin (                | Groups            |                |            |                       |                  |
|                |           |                          | Super Admi        | 'n             | <u>~</u>   |                       |                  |

- 2. Configure the ISE alarm settings in order to notify users:
  - 1. Navigate to Administration > System > Settings > Alarm Settings > Alarm Configuration, as shown in this image.

| Deployment Lice                                                         | ensing | Certificates          | Logging              | Maintenance               | Upgrade | Health Checks | Backup & | Restore     | Admin Access              | Settings |          | Clie   | ck here to do visibility setup Do |
|-------------------------------------------------------------------------|--------|-----------------------|----------------------|---------------------------|---------|---------------|----------|-------------|---------------------------|----------|----------|--------|-----------------------------------|
| Client Provisioning<br>FIPS Mode<br>Security Settings<br>Alarm Settings |        | Alarm Si<br>Alarm Cor | ettings              | larm Notification         |         |               |          |             |                           |          |          |        | Colorised                         |
| Posture                                                                 | >      | Ø Edit                | + Add 🛛 0            | olete                     |         |               |          |             |                           |          |          |        | June Laur                         |
| Profiling                                                               |        |                       | Alarm Name           |                           |         |               | ~        | Category    |                           |          | Severity | Status | User Defined                      |
| Protocols                                                               | >      | 0                     | CA Server is down    |                           |         |               |          | Administrat | ive and Operational Audit |          | A        | ×      | x                                 |
| Endpoint Scripts                                                        | >      | 0                     | CA Server is up      |                           |         |               |          | Administra  | ive and Operational Audit |          | Θ        | ×      | x                                 |
| Proxy                                                                   |        | 0                     | COA Failed           |                           |         |               |          | ISE Service | 5                         |          | <u>A</u> | ~      | ×                                 |
| SMTP Server                                                             |        | 0                     | CRL Retrieval Faile  | d                         |         |               |          | Administrat | ive and Operational Audit |          | 0        |        | x                                 |
| SMS Gateway                                                             |        | 0                     | Certificate Expirati | on                        |         |               |          | Administra  | ive and Operational Audit |          | A        | *      | x                                 |
| ERS Settings                                                            |        | 0                     | Certificate Expired  |                           |         |               |          | Administrat | ive and Operational Audit |          | 0        | ×      | x                                 |
| API Gateway Settings                                                    |        | 0                     | Certificate Provisio | ning Initialization Error |         |               |          | Administra  | ive and Operational Audit |          | 8        | ×      | x                                 |
| Network Success Diagnost                                                | ics >  | 0                     | Certificate Replica  | tion Failed               |         |               |          | Administra  | ive and Operational Audit |          | ٥        | ×      | x                                 |
| DHCP & DNS Services                                                     |        | 0                     | Certificate Replica  | tion Temporarily Failed   |         |               |          | Administrat | ive and Operational Audit |          | ٥        | ×      | x                                 |
| Max Sessions                                                            |        | 0                     | Certificate Revoke   | đ                         |         |               |          | Administrat | ive and Operational Audit |          | A        | ×      | x                                 |
| Light Data Distribution                                                 |        | 0                     | Certificate request  | forwarding failed         |         |               |          | Administrat | ive and Operational Audit |          | 0        | ×      | x                                 |
|                                                                         |        | 0                     | Cisco profile applie | ed to all devices         |         |               |          | Administra  | ive and Operational Audit |          | A        | ~      | x                                 |

**Note**: Disable the Status for a category if you wish to prevent alarms from that category.

2. Select Certificate Expiration and then click Alarm Notification. Enter the email addresses of the users to be notified, and save the configuration change. Changes can take up to 15 minutes before they are active.

| Alarm Settings                              |                                                                                                    |
|---------------------------------------------|----------------------------------------------------------------------------------------------------|
| Alarm Configuration Alarn                   | n Notification                                                                                                    |
| Alarm Name:                                 | Certificate Expiration                                                                                                    |
| Description:                                | This certificate will expire soon. When it expires, ISE may fail when attempting to establish secure communications with clients. Inter-node communication may also be affected                                                                                                    |
| Suggested Actions:                          | Replace the certificate. For a trust certificate, contact the issuing Certificate Authority (CA). For a CA-signed local certificate, generate a CSR and have the CA create a new certificate. For a self-signed local certificate, use ISE to extend the expiration date. You can just delete the certificate if it is no longer used |
| Status:                                     |                                                                                                    |
| o Severity:                                 | WARNING                                                                                                    |
| Send Syslog Message                         |                                                                                                    |
| Enter multiple e-mails separated with comma | admin@abtomar.com                                                                                                    |
| Notes in Email (0 to 4000 characters)       |                                                                                                    |

# Verify

Use this section in order to confirm that your configuration works properly.

#### **Verify Alerting System**

Verify that the alerting system works correctly. In this example, a configuration change generates an alert with a severity level of Information. (An Information alarm is the lowest severity, while certificate expirations generate a higher severity level of Warning.)

|           | Compliance 🕕 | ETOD Endpoints ()  | Authenticated Guests 🕕                                                                                         | Anomalous Behavior 💿                                      | Rejected Endpoints 🕕 | Active Endpoints 🕞  | Total Endpoints 🕞 |
|-----------|--------------|--------------------|----------------------------------------------------------------------------------------------------|-----------------------------------------------------------|----------------------|---------------------|-------------------|
|           | 0            | 0                  | 0                                                                                                    | 0                                                         | 0                    | 0                   | 0                 |
|           |              | E SYSTEM SUMMARY O | d 0 ×                                                                                                    | ws 😔                                                      | d O × E ALM          | Tenite Solar Reserv | AUTHENTICATIONS   |
|           |              | abtomar31          | our and a second second second second second second second second second second second second second second se | v Name                                                    |                      | No data available.  |                   |
|           |              |                    | na ngo                                                                                                    | Configuration Drug . 21 14                                |                      |                     |                   |
|           |              |                    | na ago                                                                                                    | No Configuration Ba., 3 15<br>Health Status Uneval., 1 13 | 0                    |                     |                   |
| hiteriore |              | I                  |                                                                                                    |                                                           |                      |                     |                   |
|           |              |                    |                                                                                                    |                                                           |                      |                     |                   |

This is an example of the email alarm that is sent by the ISE:

| ● <b>○</b> ○   ∽ ⊂ €                                                                                                | ISE Alarm : Info : Configuration Changed: Admin=admin; Object Type=MnT-Settings; Object Name=ExternalEmailAddresses - Inbox |  |
|----------------------------------------------------------------------------------------------------|----------------------------------------------------------------------------------------------------|--|
| Message                                                                                                    |                                                                                                    |  |
| Delete Reply Reply Forward                                                                                          | Move Junk Rules Read/Unread Categorize Follow Up                                                                            |  |
| ISE Alarm : Info : Configuration Changed: Admin=admin; Object Type=MnT-Settings; Object Name=ExternalEmailAddresses |                                                                                                    |  |
|                                                                                                    | Ay and an above and a second and a second and a second and a second and a second and a second and a second and              |  |
| Alarm Name :<br>Configuration Changed                                                                               |                                                                                                    |  |
| Details :<br>Configuration Changed: Admin=admin; Object Type=MnT-Settings; Object Name=ExternalEmailAddresses       |                                                                                                    |  |
| Description :<br>ISE configuration is updated                                                                       |                                                                                                    |  |
| Severity :<br>Info                                                                                                  |                                                                                                    |  |
| Suggested Actions :<br>Check if the configuration change is expected                                                |                                                                                                    |  |
| *** This message is generated by Cisco Identity Services Engine (ISE) ***                                           |                                                                                                    |  |
|                                                                                                    |                                                                                                    |  |
|                                                                                                    |                                                                                                    |  |

#### Verify Certificate Change

This procedure describes how to verify that the certificate is installed correctly and how to change EAP and/or Admin roles:

1. On the ISE console, navigate to Administration > Certificates > System Certificates and select the **new certificate** in order to view the details.

**Caution**: If you enable the Admin Usage, the ISE service restarts, which causes server downtime.

| 🚍 Cisco ISE                                                                 |                                                                                  | Administration • System                                                                                                    |  |
|-----------------------------------------------------------------------------|----------------------------------------------------------------------------------|----------------------------------------------------------------------------------------------------|--|
| Deployment Licensing                                                        | Certificates Logging                                                             | Maintenance Upgrade                                                                                                    |  |
| Certificate Management ~                                                    | Issuer                                                                           | Warning                                                                                                    |  |
| Trusted Certificates<br>OCSP Client Profile<br>Certificate Signing Requests | Issuer<br>* Friendly Name                                                        | Enabling Admin role for this certificate will cause an application server restart on the selected node.  AdminISE OK Cancel |  |
| Certificate Periodic Check Se                                               | Description                                                                      |                                                                                                    |  |
| Certificate Authority                                                       | Subject                                                                          |                                                                                                    |  |
|                                                                             | Subject Alternative Name (SAN)                                                   | IP Address: 10.105.120.85<br>DNS Name: abtomar31.abtomar.local                                                              |  |
|                                                                             | Issuer                                                                           | abtomar-WIN-231Ph854PH-CA                                                                                                   |  |
|                                                                             | Valid From                                                                       | Tue, 4 May 2021 21:00:34 IST                                                                                                |  |
|                                                                             | Valid To (Expiration)                                                            | Thu, 4 May 2023 21:00:34 IST                                                                                                |  |
|                                                                             | Serial Number                                                                    | 22 00 00 00 11 DB 8C 40 BD 11 C0 6B 3E 00 00 00 00 01 11                                                                    |  |
|                                                                             | Signature Algorithm                                                              | SHA256WITHRSA                                                                                                    |  |
|                                                                             | Key Length                                                                       | 2048                                                                                                    |  |
| Certificate Policies                                                        |                                                                                  |                                                                                                    |  |
|                                                                             | Usage                                                                            |                                                                                                    |  |
|                                                                             | Admin: Use certificate to authenticate the ISE Admin Portal                      |                                                                                                    |  |
|                                                                             | EAP Authentication: Use certificate for EAP protocols that use SSU/TLS tunneling |                                                                                                    |  |
|                                                                             | prGrid: Use certificate for the cert                                             | Sid Controller                                                                                                    |  |
|                                                                             | ISE Messaging Service: Use cert                                                  | Ificate for the ISE Messaging Service                                                                                       |  |
|                                                                             | SAM - Use certificate for SAM 1                                                  |                                                                                                    |  |

2. In order to verify the certificate status on the ISE server, enter this command into the CLI:

```
<#root>
CLI:>
show application status ise
```

- 3. Once all of the services are active, attempt to log in as an administrator.
- 4. For a distributed deployment scenario, navigate to **Administration > System > Deployment**. Verify the node has a Green Icon. Place the cursor over the icon to verify the legend shows Connected.
- 5. Check that the end-user authentication is successful. To do this, navigate to **Operations > RADIUS > Livelogs**. You can find a specific Authentication attempt and verify that those attempts were successfully authenticated.

#### **Verify Certificate**

If you want to check the certificate externally, you can use the embedded Microsoft Windows tools or the OpenSSL toolkit.

OpenSSL is an open-source implementation of the Secure Sockets Layer (SSL) protocol. If the certificates use your own private CA, you must place your root CA certificate on a local machine and use the OpenSSL option *-CApath*. If you have an intermediate CA, you must place it into the same directory as well.

In order to obtain general information about the certificate and verify it, use:

<#root>

```
openssl x509 -in certificate.pem -noout -text openssl verify certificate.pem
```

It can also be useful to convert the certificates with the OpenSSL toolkit:

<#root>

openssl x509 -in certificate.der -inform DER -outform PEM -out certificate.pem

## Troubleshoot

There is currently no specific diagnostic information available for this configuration.

### Conclusion

As you can install a new certificate on the ISE before it is active, Cisco recommends that you install the new certificate before the old certificate expires. This overlap period between the old certificate expiration date and the new certificate start date gives you time to renew certificates and plan their installation with little or no downtime. Once the new certificate enters its valid date range, enable the EAP and/or Admin. Remember, if you enable Admin usage, there is a service restart.